Windows操作系统无法上网问题解决方法 PDF转换可能丢失 图片或格式,建议阅读原文

https://www.100test.com/kao\_ti2020/284/2021\_2022\_Windows\_E6 93 8D c100 284800.htm 软件类问题 1、装上双系统后无法上 网 Windows Vista与Windows XP双系统可能会出现无法上网的 问题,这种问题一般与双系统无关,问题应该出现在TCP协 议里面。首先进入命令行模式,输入CMD,在命令提示符下 面输入"ping 127.0.0.1"来判断TCP/IP协议是否安装成功, 不通则重新安装TCP/IP协议,如果通则进入下一步。 输入 "ipconfig"获得本机IP地址及网关地址,通过"ping本机IP 地址"来判断网卡是否有问题,如果不通Ping不通,则需要 重新安装网卡驱动,如果通则进入下一步。2、重装系统后 无法上网你在开始打开MS-DOS,内网上网的就输入"ping 192.168.1.1"回车看有没有通(即有没有: "Reply from 192.168.1.1: bytes=32 time=1ms TTL=255"类似的语言,有就是 通了),如果通了就说明你是通过猫来上网的,设置你的路由 就可以了。如果你用的是拨号软件上的则Ping不通,上不了 网可能是软件引发的,重装拨号软件就可以了。3、Vista无 法上网 解决这个问题的方法很简单,如果你的任务栏上有宽 带连接的图标(画差的)那你就可以在开始中(就是关机按钮上 面的那些),上面有一控制面版,进入那里你可以一个图标( 图标的样式:四个电脑底下有一根电缆连接的,中文版的就是" 网络中心"),进入他,在他的左边的上面有六个选项选中第六个 选项(管理网络连接),进入,就会发现有两个电脑的图,在第一个 图标上点击右键,选择最下边的属性按钮,在弹出的框里找带 有TCP/IPv4的字样,点他,再点他下面的(有三个按钮中最后的

那个)按钮也就是属性,在这里你可以调整你的IP地址,调好 就OK了.连接宽带在开始的控制面版的上面的那个,就可以连 接宽带。4、Windows XP无法上网 我发现WindowsXP最容易 犯的毛病之一就是无法上网,很多人都遇到过这样的问题, 而且不知道如何处理,有人甚至不得已而重装系统,其实解 决这个问题并不是很难,首先检查网络连接里没有任何图标 说明网卡有问题。而设备管理器能找到说明网卡存在。初步 判断是网卡接触不良。第一,检查网线水晶头与网卡接触是 否牢固。第二,检查网卡与是否插紧,最好重新插过。主要 看以下两方面:1)有的人是建立连接有问题,这样的问题很 好解决,只要在IE的工具Internet选项打开连接选项卡点击设 置,重新输入一遍密码之后确定。2)上述方法如果不能解决

,WindowsXP会自动安装驱动),只需进入控制面板系统硬件 选项卡,点击设备管理器,把网络适配器卸载(不要卸载1394 网络适配器),然后按确定,重起系统,这样,如 果WindowsXP认出你的网卡,会自动安装驱动程序

,WindowsXP不能辨识的,会提示你安装驱动,只需安装好 驱动,就会解决问题。有些网卡装完驱动后,系统要扫描很 久,之后,下角还会出现带黄色叹号的连接图标,这就需要 你自己去设置IP地址,方法是:双击那图标,在显示的对话 框中点击属性,在跳出的常规选项卡中点击选中Internet协 议(TCP/IP),点击属性,选中使用下面的IP地址,在IP地址中 填入192.168.1.X(X为210中的任意数,再点击一下子网掩码, 系统会自动生成225.225.225.0,最后点击确定关闭这选项卡, 点击确定关闭常规选项卡,你的网络就又能连接了。5 、Windows 2003 无法上网 1)、打开注册表编辑器,在注册表 中删除以下两个键(删除前最好先导出备份):

HKEY\_LOCAL\_MACHINE\System\CurrentControlSet\Services\ Winsock

HKEY\_LOCAL\_MACHINE\System\CurrentControlSet\Services\ Winsock2 2)、在系统目录的 inf 目录里面找到 nettcpip.inf 文件

,打开,找到: [MS\_TCPIP.PrimaryInstall].TCPIP has properties to display Characteristics = 0xA0.NCF\_HAS\_UI | NCF\_NOT\_USER\_REMOVABLE 把此处的 0xA0 改为 0x80 保 存退出(该设置就是允许用户修改TCP/IP协议)3)、打开"本 地连接"的属性安装添加协议从磁盘安装,找到刚刚保存的 nettcpip.inf文件,按"确定"后,回到列表,选择最后一项

"Internet 协议 (TCP/IP)"(左侧没有图标的,注意不是那个 "Microsoft TCP/IP版本6"),会提示没有数字签名,按确定 安装即可。经过这一步之后,又返回网络连接的窗口,这个 时候,选择"TCP/IP"后,那个"卸载"按钮已经是可用的 了(未做这一步之前是灰色的)。点这个"卸载"按钮来把 TCP/IP协议删除,然后重启一次机器。4)、重启后,把 nettcpip.inf文件改回来,再照着第3步,重新安装一次TCP/IP 协议(此时它不会再提示没有数字签名了,呵呵)。5)、安装 好协议后重启一次,重新设置"本地连接"的连接属性,就 可以联网了,如果还不行,就再重启一下,呵呵。我深刻以 为出这样的问题,是由于我的硬盘老化,导致TCP/IP协议相 关数据损坏了,所以我赶紧把硬盘 ChkDsk 了。100Test 下载 频道开通,各类考试题目直接下载。详细请访问 www.100test.com